# 八王子市 「桑都ペイ」アプリ・ 利用者向けマニュアル 【決済方法】

※最新版のマニュアルについては下記HPからご覧ください https://hachioji.yomsubi.com/

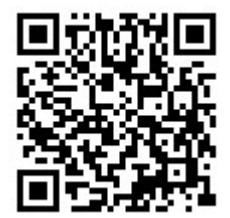

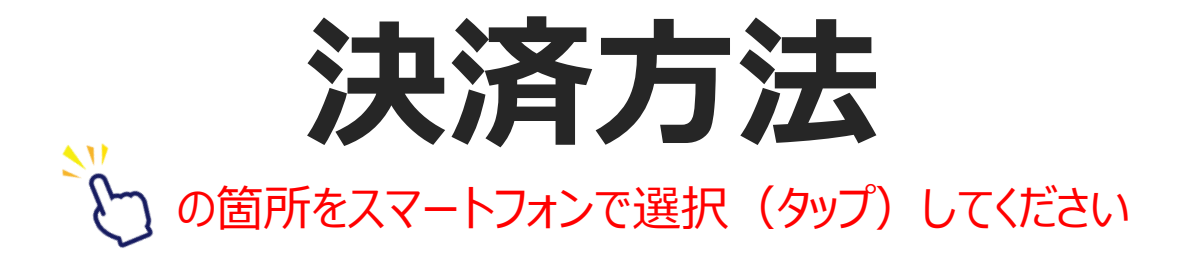

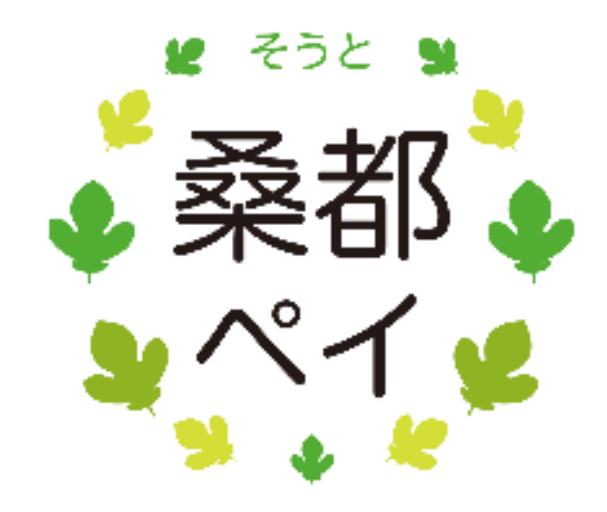

## 決済方法

# 1 「使う」をタップします

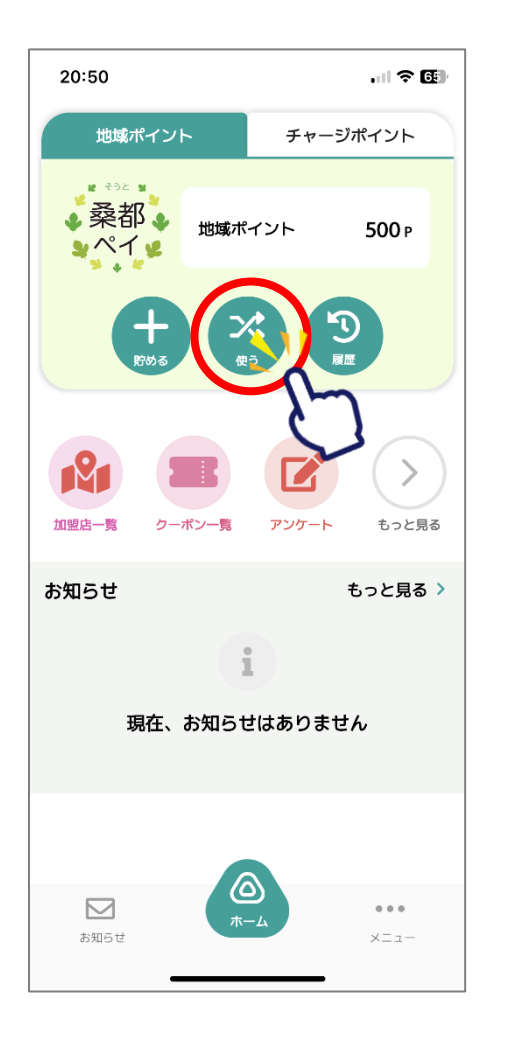

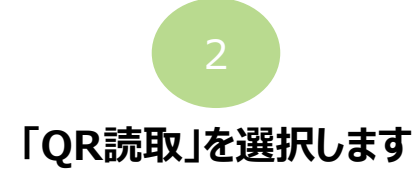

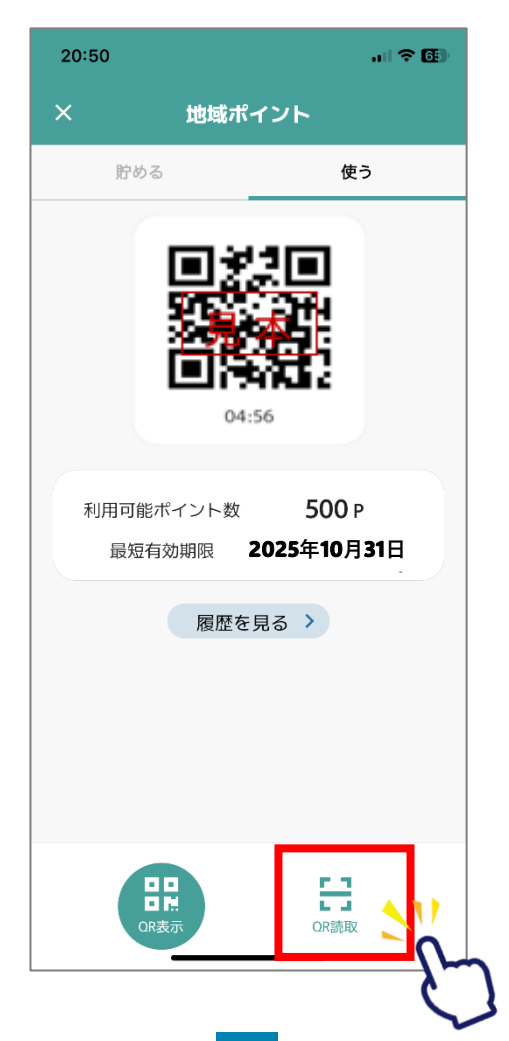

#### 3 店頭設置の決済用二次元コード を読み取ります

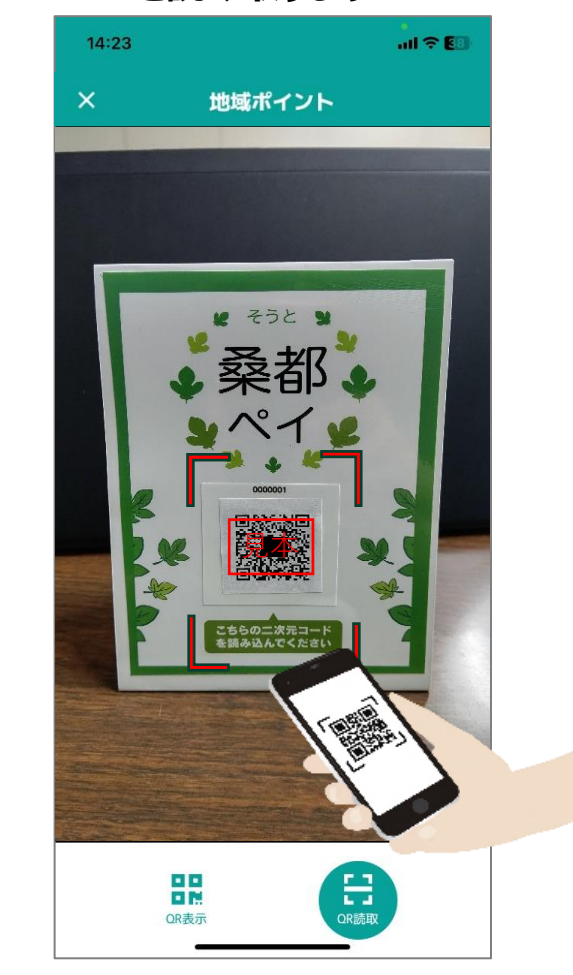

## 決済方法

#### 利用金額を入力します 20:51 .... 🗢 🖽 支払い入力 8 205 8 •桑都• シペイ 😢 はちおうじ店舗2 支払金額 -----項目 500 P 地域ポイント 総額 500円 お支払い金額を入力し、 支払い方法を選択してください。 地域ポイント で支払い P **口,**併用

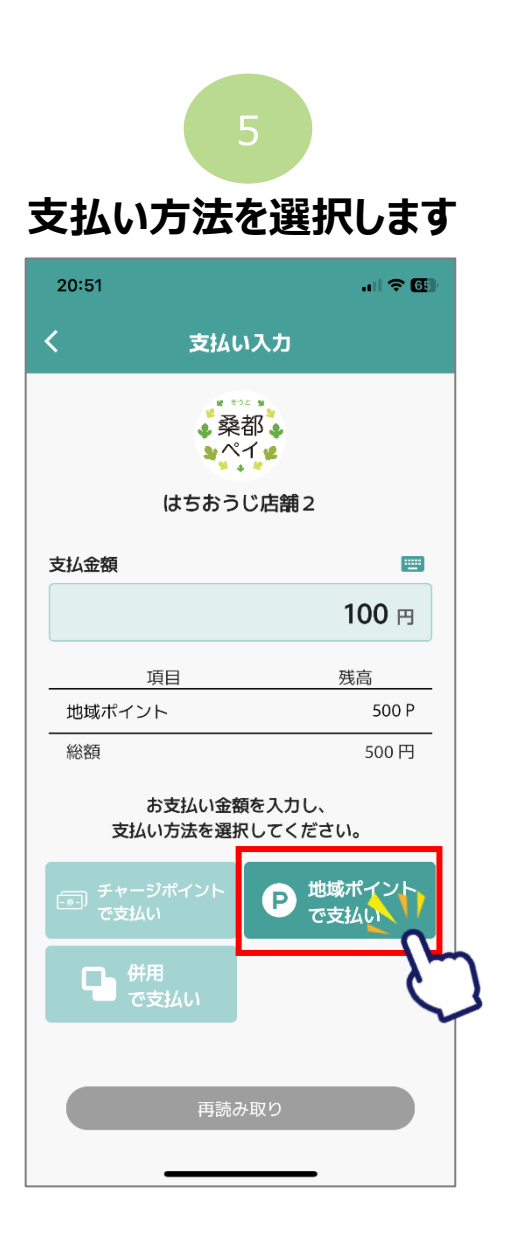

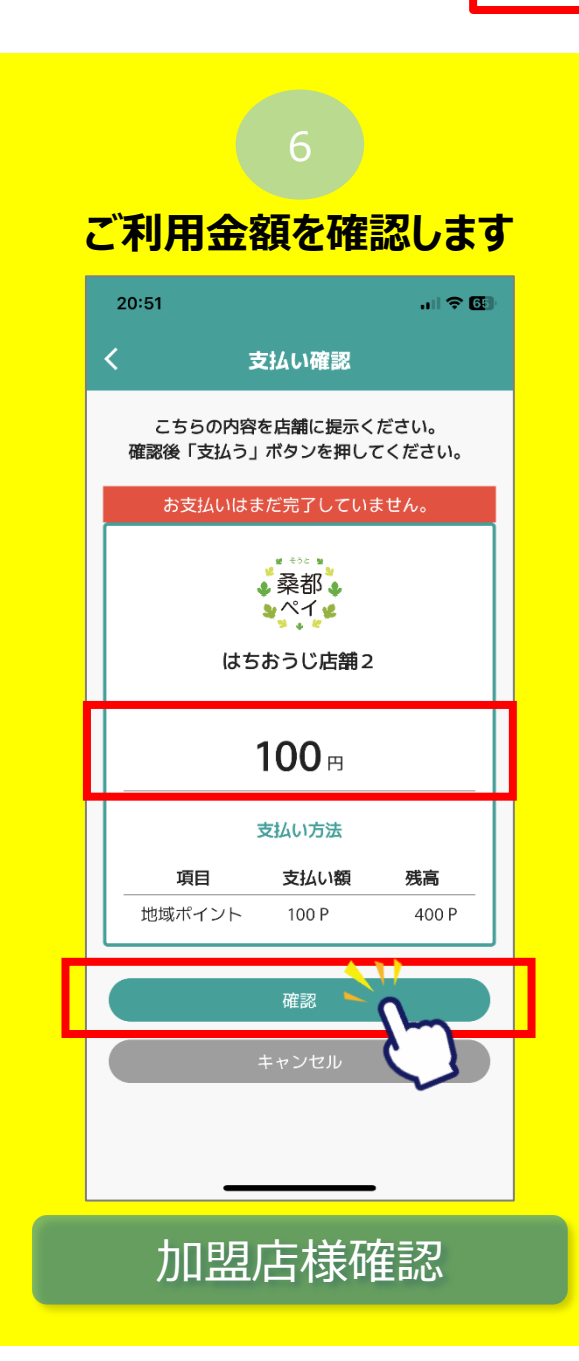

#### 「履歴」から決済履歴を確認できます

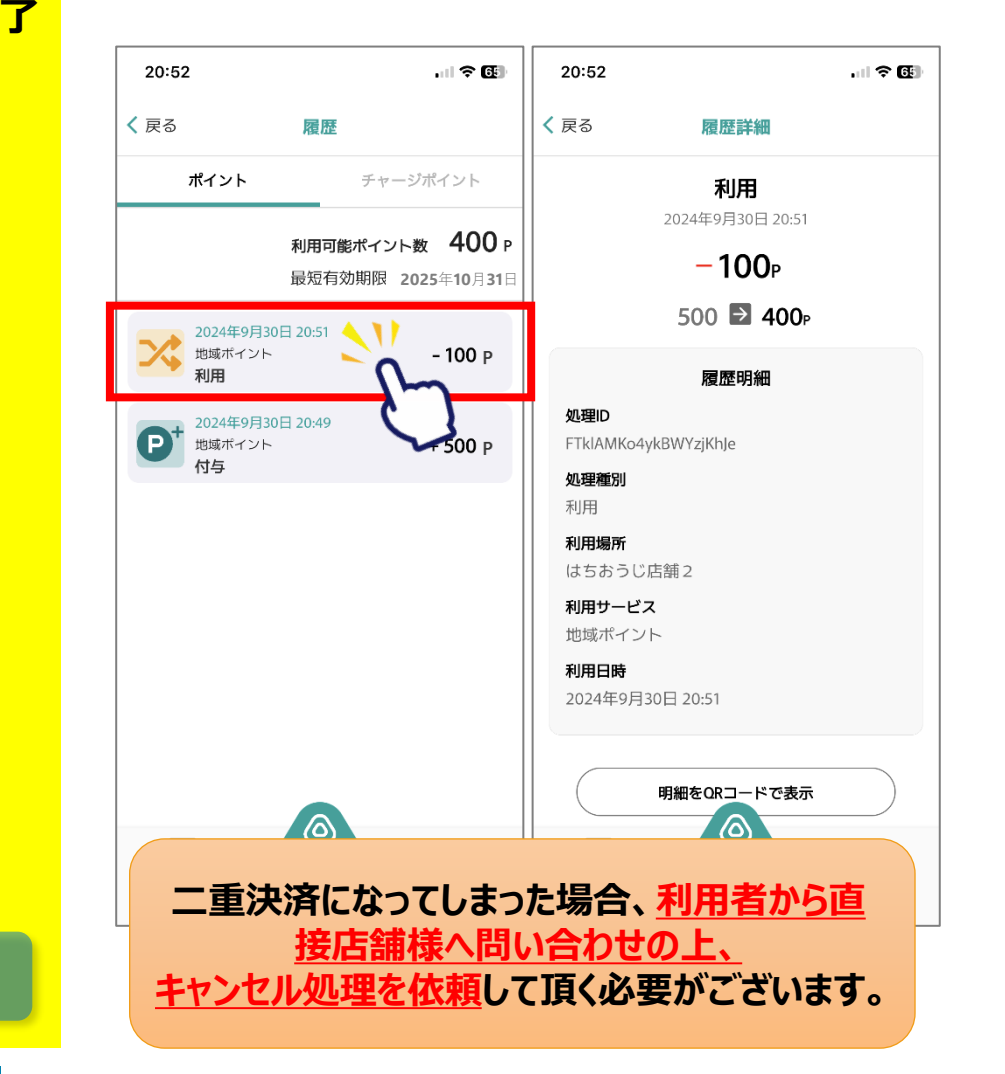

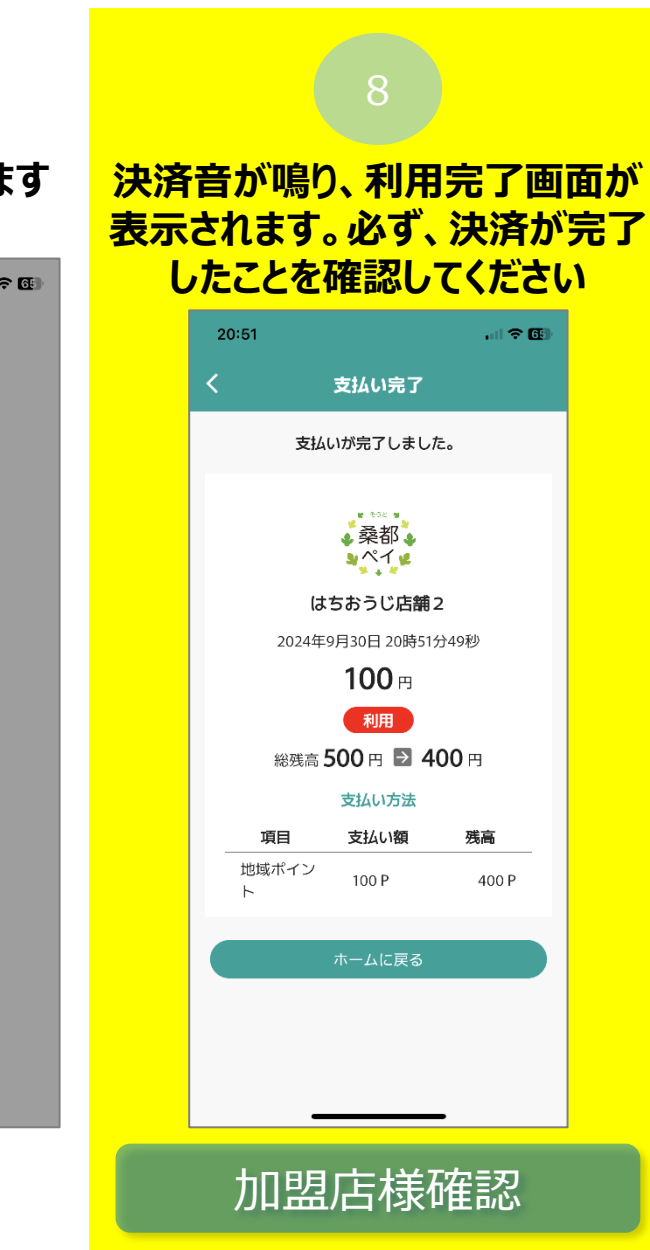

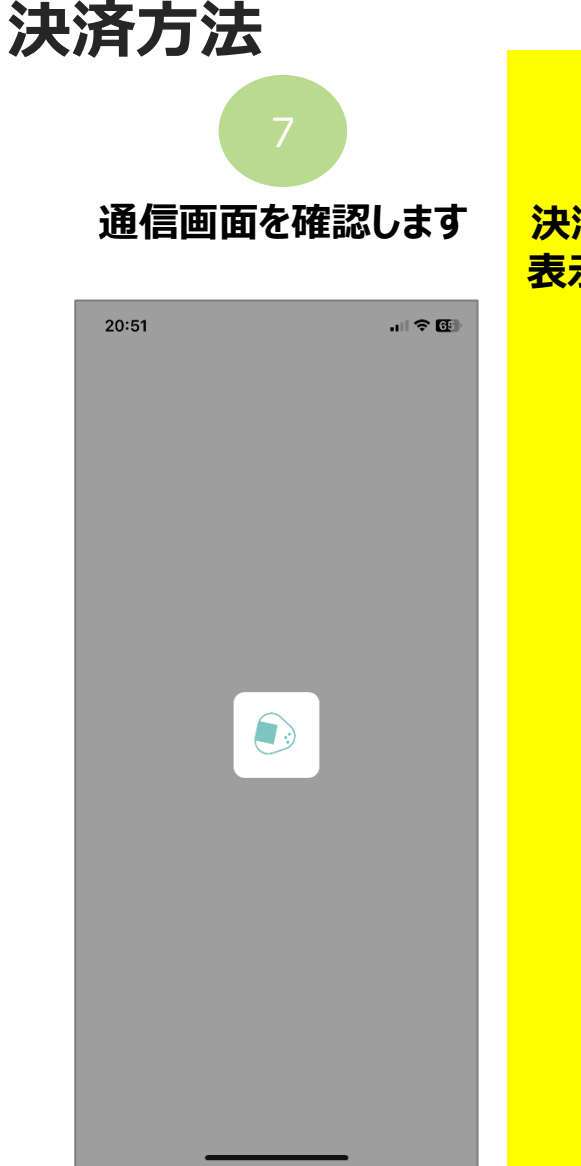